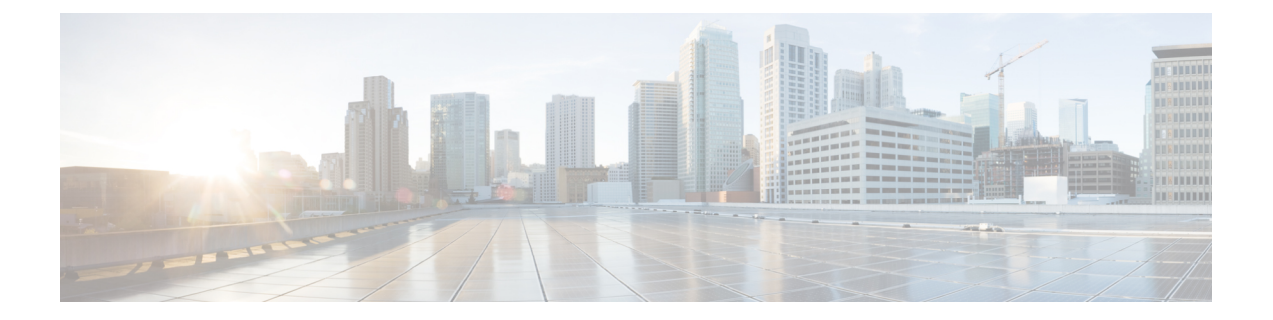

# 更改您的 Cisco Unity Connection 个人识别码 和密码

- •关于 Cisco Unity Connection 个人识别码和密码,第1页
- •更改您的个人识别码,第2页
- •更改您的 Cisco PCA 密码,第2页

## 关于 Cisco Unity Connection 个人识别码和密码

您可以使用个人识别码通过电话登录至Cisco Unity Connection; 也可以使用密码登录至Cisco Personal Communications Assistant (PCA) 网站访问 Connection web 工具;

建议您更改 Connection 管理员提供的初始个人识别码和密码。

第一次通过电话登记时,Connection会提示您更改初始PIN,但不会让您更改用以登录CiscoPCA的 初始密码。您可以在 Messaging Assistant web 工具中更改这些密码。

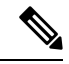

注释 您可以配置 Cisco Unity Connection 系统以将计算机登录密码用作 Cisco PCA 密码。如果您的 Connection 系统进行了这样的配置,则不能使用 Messaging Assistant 更改您的 Cisco PCA 密码。

您也可以在 Messaging Assistant 中更改您的个人识别码,但是由于无需输入现有个人识别码便可更改,因此请采取适当措施保障 Cisco PCA 和外部服务帐户的密码安全。

为保护 Connection 信箱免遭未经授权的访问,在更改 PIN 和密码时,请遵照 Connection 管理员提供的安全指南执行。一般而言,较短的密码便于使用,但较长的密码会更安全,指定高安全性密码时 尤其如此。

下表列示了高安全性 Connection 个人识别码和密码的属性:

| PIN | •个人识别码不能包含您的主分机号或其倒序。                 |
|-----|---------------------------------------|
|     | • 个人识别码必须至少包含三个不同的数字。                 |
|     | •数字不能以递增或递减顺序完全连续(例如, 12345 或 54321)。 |

|    | •一个数字不能连续使用两次以上(例如14777)。                                                                                          |
|----|----------------------------------------------------------------------------------------------------|
|    | •个人识别码不能包含重复出现的、由三个或更多数字组成的组(例如,408510408)。                                                                        |
|    | <ul> <li>个人识别码不能为您的名字或姓氏的数字表示,或为您名字和姓氏的组合。(例如,如果您的姓名是 John Doe,则密码不能是 johnd、johndoe、jdoe 或 doe 的数字表示法。)</li> </ul> |
|    | • PIN 不能是升序或降序数字组合(如 "012345" 或 "987654")。                                                                         |
|    | • PIN 不能是在电话键盘上呈对角或者为垂直或水平直线上的一组号码(例如,用户不能使用 "159"、"159730"、"147"、"147365"、"123" 或 "123597" 作为 PIN)。               |
| 密码 | • 密码必须至少包含以下四个字符中的三个:大写字符、小写字符、数字或符号。                                                                              |
|    | • 密码不能包含您的用户名或其倒序。                                                                                                 |
|    | • 密码不能包含您的主分机号或其倒序。                                                                                                |
|    | •一个字符不能连续使用超过三次(例如 !cooool)。                                                                                       |
|    | • 字符不能以递增或递减顺序完全连续(例如, abcdef 或 fedcba)。                                                                           |
|    |                                                                                                    |

#### 更改您的个人识别码

个人识别码可保护留言的隐私,保障 Cisco Unity Connection 信箱免遭未经授权的访问。您可以随时 更改您的个人识别码。

#### $\mathcal{P}$

提示 如果您忘记了个人识别码,可以使用 Messaging Assistant web 工具来更改密码,因为您无需在更改时 输入现有密码。

步骤1 在 Messaging Assistant 中,单击"密码"菜单上的更改个人识别码。 步骤2 在"个人识别码"页面,输入您的新密码,然后再次输入以便确认。请使用0到9之间的数字。 步骤3 选择保存。

### 更改您的 Cisco PCA 密码

您的密码保护了对 Cisco Personal Communications Assistant (PCA)网站的访问权限。

如果您使用电子邮件应用程序访问语音留言,该应用程序可以使用您的 Cisco Unity Connection 用户 名和 Cisco PCA 密码访问您的 Connection 帐户。当您更改 Messaging Assistant 中的 Cisco PCA 密码 时,请同时更新电子邮件应用程序中的密码,这样就可以继续访问您的 Connection 帐户。

**注释** 您可以配置 Cisco Unity Connection 系统以将计算机登录密码用作 Cisco PCA 密码。如果您的 Connection 系统进行了这样的配置,则不能使用 Messaging Assistant 更改您的 Cisco PCA 密码。

步骤1 在 Messaging Assistant 中,单击"密码"菜单上的更改 Cisco PCA 密码。

步骤2 在 "Cisco PCA 密码"页面上,输入您的当前密码。

步骤3 输入您的新密码,然后再次输入以便确认。

步骤4选择保存。

当地语言翻译版本说明

思科可能会在某些地方提供本内容的当地语言翻译版本。请注意,翻译版本仅供参考,如有任何不 一致之处,以本内容的英文版本为准。